### Access Instructions Member Portal

### Stay Connected On the Go!

#### Registration

- 1. Visit your Member Portal at www.90degreebenefits.com
- 2. In the upper right corner go to Members then Login.
- 3. In the upper right corner of the Member Portal home screen, click the **Register Now** button.

**Register Now** 

4. Fill out the Registration Form and click Submit. Your ID Number is printed on your Health Insurance ID Card or use your SS#.

#### Logging In

Once you have registered for the Member Portal, you may use your username and password to log in. Go to Benefits - ID Card.

| Account Access      |
|---------------------|
| User Name* <b>1</b> |
| Enter User Name     |
| Password*           |
| Enter Password      |
| Forgot password?    |
| Login               |

Log in to your Member Portal at www.90degreebenefits.com

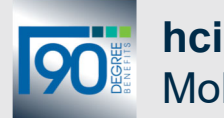

# hciactive.my90db Mobile App

Use your mobile device to access the same great health plan and wellness features of your Member Portal!

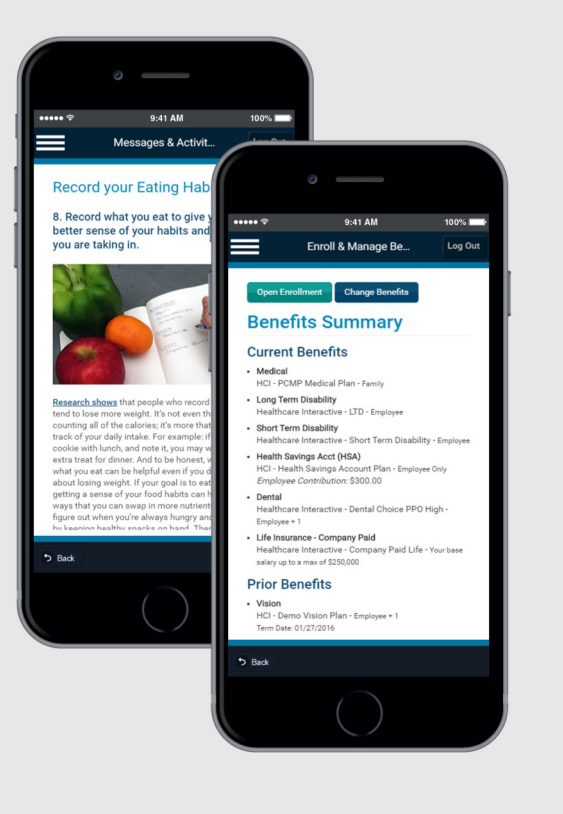

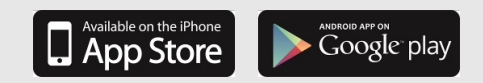

Look for the **hciactive.my90db** mobile app in the Apple App Store and Google Play Store.

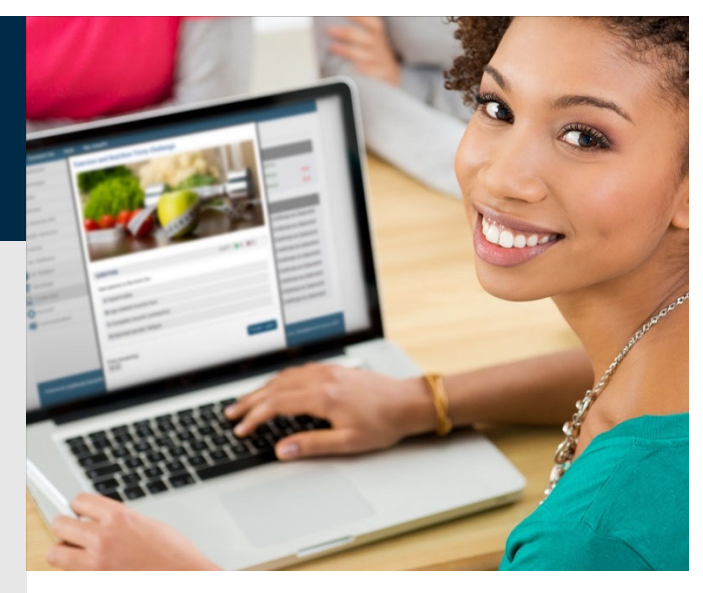

## 🕰 🗗 🍘 Rx 😯 😵 🎁 🛱

## Member Portal Quick Start Guide

Getting started is easy!

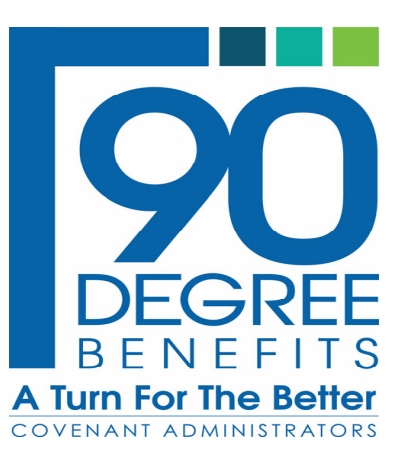